راهنمای نصب و استفاده از Bookly همراه با ارسال پترن

## مراحل نصب افزونه

درصورتی که قصد استفاده از افزونه پیامکی بوکلی را دارید این نکته را دقت نمایید که تا ورژن **19.6.1** نیاز به دانلود افزونه پیامکی از سامانه پیامکی و نصب در سایت ورد پرسی خود می باشید که مراحل نصب در همین فایل راهنما ارائه شده است . در غیر اینصورت از روش دوم که در انتها همین فایل قرار گرفته استفاده کنید .

روش اول نصب افزونه پیامکی بوکلی تا نسخه 19.6.1

ابتدا باید افزونه بوکلی فارسی را تهیه کرده باشید و نصب کرده باشید و سپس جهت فعال کردن امکان پیامکی باید مراحل ذیل را طی نمایید .

ابتدا وارد هاستينگ سايت خود شويد .

public\_html/wp-content/plugins/appointment-booking/ وارد مسیر فوق شوید :
 plugin مما پوشه ای به نام appointment-booking مما پوشه ای به نام appointment-booking
 ایجاد می شود و افزونه در این پوشه نصب می شود ، حال اگر این پوشه با این نام وجود نداشت ، نام دیگری همچون
 این پوشه را پیدا کنید و فایل دانلود شده از سایت ما را در این پوشه کپی کنید و سپس از حالت فشرده خارج نمایید .

## تنظيمات

جهت تنظیمات ابتدا وارد مدیریت وردپرسی خود شوید ودر قسمت نوبت دهی سپس در قسمت تنظیمات و سپس در قسمت پنل پیامک باید اطلاعات مربوط به سامانه پیامکی خود را وارد نمایید .

که در این صفحه اطلاعاتی همچون فعال کردن سرویس ، آدرس وب سرویس ، شماره پنل ، نام کاربری و پسورد است که فعال بودن سرویس مبنی بر فعال کردن افزونه پیامک بوکلی که امکان ارسال پیامک را فراهم می کند آدرس وب سرویس به صورت پیش فرض <u>Https://ippanel.com</u> وارد شده است که صحیح می باشد . شماره پنل همان شماره خط ارسال کننده پیامک است . نام کاربری و رمز عبور همان نام کاربری و رمز عبوری است که شما وارد سامانه می شوید . و در انتها پس از وارد کردن تمام این موارد دکمه "ذخیره" را بزنید تا تنظیمات ذخیره گردد. لازم بذکر است که پس از ذخیره تنظیمات درصورتی که اطلاعات صحیح وارد شده باشد ، بالای همین صفحه اعتبار پنل پیامکی و تاریخ انقضا پنل پیامکی شما را نشان می دهد .

| عمومی<br>تقیم آرس<br>تقیم گی<br>تقیم گی<br>تق                                                                                                    |                                         |                                                                                                    |
|----------------------------------------------------------------------------------------------------|-----------------------------------------|----------------------------------------------------------------------------------------------------|
| تنتيمات آترس<br>تتويم<br>شركت<br>شركت<br>شركت<br>شركت<br>شركت<br>شركت<br>شركت<br>شركت                                                                                                    | عمومى                                   |                                                                                                    |
| تقویم<br>تقویم<br>شرکت<br>شرکت<br>شر                                                                                                    | تنظيمات آدرس                            | اطلاعات پل پیامک                                                                                    |
| اشركتاشركتاشركتاشرياناشرياناشريانالإراحة ماالإراحة ما<                                                                                                    | تقويم                                   | اعیبار پین. ۲۰۵۲-۲ ریان<br>تعداد روز مانده تا انقضای پنل : ۵۵-۷۳۷۹                                  |
| <ul> <li>بردادت</li> <li>بردادت</li> <li>بردادت ما</li> <li>بردادت ما<td></td><td>فعال كردن سرويس</td></li></ul>                                                                                                    |                                         | فعال كردن سرويس                                                                                     |
| مشتريان<br>بيراخت ها<br>بيراني عاد<br>بيراي بيادي<br>بيراي بيادي<br>بيراي بيراي<br>بيراي بيراي<br>بيراي بيراي<br>بيراي بيراي<br>بيراي بيراي<br>بيراي<br>بر<br>ب<br>بير<br>بير<br>بي<br>بير<br>بير<br>ب<br>بير<br>ب<br>بير<br>ب<br>بير<br>ب<br>بير<br>ب<br>بير<br>ب<br>بر | شركت                                    | براى ارسال اين گزينه را فعال كنيد.                                                                  |
| پرداخت ها         آدرس وب سرویس           پر پراخت ها         آدرس وب سرویس را وارد کنید           ساعات کاری         بیش فرض پنل پیامک آی پی پناه ۲۰۰ اور سورت درخواست پشتیبان سامانه پیامک تغییر دهید.           ساعات کاری         ماده پنل وارد کنید           ماده پنل وارد کنید         ماده پنل وارد کنید           ماده پنل وارد کنید         ماده پنل وارد کنید           ماده پنل وارد کنید         ماده پنل وارد کنید           ماده پنل وارد کنید         ماده پنل وارد کنید           مادو پر وارد کنید         ماده پنل وارد کنید           مادو پر وارد کنید         ماده پزل وارد کنید           مادو پر وارد کنید         مادو پر وارد کنید           مادو پر وارد کنید         مادو پر وارد کنید           مادو پر وارد کنید         مادو پر وارد کنید           مادو پر وارد کنید         مادو پر وارد کنید                                                                                                    | مشتريان                                 | حفعال                                                                                               |
| ۲درس وب سرویس را وارد کنید         ۲درس وب سرویس را وارد کنید         سامات کاری         سامات کاری         تعطیلات (باید میلادی انتخاب گرد)         شماره پنال         سرامه پنال         سرامه پنال وارد کنید         نام کاربری         نام کاربری         نیم کاربری         نیم کاربری         نیم کاربری         نیم کاربری         نیم کاربری         نیم کاربری         نیم کاربری         نیم کاربری ا وارد کنید         نیم کاربری ا وارد کنید      <                                                                                                    | پرداخت ها                               | آدرس وب سرویس                                                                                       |
| بن پیامک         الttps://ippanel.com           سامات کاری         بیش فرض بن پیامک آی بی پزل moellow           تعطیلات (باید میلادی انتخاب گرد)         شماره پزل وارد کنید           تام کاربری         تام کاربری           تام کاربری         تام کاربری           پیسورد         بین شانی           نیم کاربری         بین از شانی                                                                                                    | 10 M 10 M 10 M 10 M 10 M 10 M 10 M 10 M | Tدرس وب سرویس را وارد کنید                                                                          |
| ساعات کاری     ساعات کاری     ساع کاری     ساع کاری                                                                                                    | پنل پیامک                               | https://ippanel.com                                                                                 |
| شماره ینل<br>تعطیلات (باید میلادی انتخاب کرد)<br>ام کاربری<br>تام کاربری او وارد کنید<br>تام کاربری او وارد کنید<br>تورود<br>نید<br>نیدورد<br>نیدور<br>نیدور<br>نیدو<br>نیدور<br>نیدور<br>نیدور<br>نیدور<br>نیدو<br>نیدو<br>نیدور<br>نیدور<br>نیدور<br>نیدور<br>نیدور<br>نیدور<br>نیدور<br>نیدور<br>نیدور<br>نیدور<br>نیدور<br>نیدور<br>نیدور<br>نیدور<br>نیدور<br>نیدور<br>نیدور<br>نیدور<br>نیدور<br>نیدور<br>نیدور<br>نیدور<br>نیدور<br>نیدور<br>نیدو<br>نیدو<br>نیدو<br>نیدور<br>نیدو<br>نیدور<br>نیدور<br>نیدو نیدور<br>نیدو<br>نیم<br>نیم<br>نیم<br>نیر<br>نیم<br>نیم<br>نیر<br>نیم<br>نیدو نید<br>نیم<br>نیم<br>نی<br>نیم<br>نیم<br>نی<br>نید<br>نی<br>نی<br>نی<br>نی نی<br>نی<br>نی<br>نی<br>نی<br>نی نی<br>نی نی<br>نی<br>نی<br>نی<br>نی<br>نی<br>نی<br>نی<br>نی<br>نی<br>نی<br>نی<br>نی<br>ن                                                                                                    | ساعات کاری                              | پیش فرض پنل پیامک آی پی پنل: https://ippanel.com (در صورت درخواست پشتیبان سامانه پیامک تغییر دهید.) |
| نام کربری           نام کربری           نام کربری           نام کربری           پسورد           پسورد           نخیره           بازنشانی                                                                                                    | تعطیلات (باید میلادی انتخاب کرد)        | شماره پنل<br>شماره پنل را وارد کنید                                                                 |
| نام کاربری<br>نام کاربری را وارد کنید<br>پسورد<br>پسورد را وارد کنید<br>پسورد را وارد کنید                                                                                                    |                                         |                                                                                                    |
| نام کاربری را وارد کنید<br>پسورد<br>پسورد را وارد کنید<br>پسورد را وارد کنید<br>پریره<br>پریره                                                                                                    |                                         | نام کاربری                                                                                          |
| یسورد<br>پسورد<br>ذخیره بازنشانی                                                                                                    |                                         | نام کاربری را وارد کنید                                                                             |
| پسورد<br>یسورد را وارد کنید<br>منابع<br>ذخیره بازنشانی                                                                                                    |                                         |                                                                                                    |
| يسورد را وارد کنيد<br>منابع<br>خيره بازنشانی                                                                                                    |                                         | پسورد                                                                                               |
| دخيره بازنشانی                                                                                                    |                                         | پسورد را وارد کنید                                                                                  |
| ذخيره بازنشانی                                                                                                    |                                         |                                                                                                    |
|                                                                                                    |                                         | ذخيره بازنشانی                                                                                      |

جهت تست این افزونه می توانید وارد قسمت نوبت دهی سپس گزینه اعلان پیامک را کلیک نمایید . در این صفحه ابتدا کشور ایران را انتخاب نمایید و سپس در کادر یک شماره موبایل وارد نمایید و در انتها دکمه تست ارسال اس ام اس را بزنید .

|   | موجودي فعلى                          | موجودی فعلی شما: \$ موجودی فعلی شما: \$     |                        |                   | خروج                   |                  |               |          |  |
|---|--------------------------------------|---------------------------------------------|------------------------|-------------------|------------------------|------------------|---------------|----------|--|
|   | 🗸 ارسال هشدار<br>🗸 ارسال خلاصه       | ِ از طریق ایمیل به مدیرا<br>مفتگی به مدیران | ان پس از به حداقز      | ں رسیدن اعتبار    |                        |                  |               |          |  |
| ( | 🗌 فاكتور بفرا                        | رستيد                                       |                        |                   |                        |                  |               |          |  |
|   | پيام ها                              | اضافه کردن پول                              | شارژ خودکار            | خرید ها           | اطلاعات SMS            | ليست قيمت        | شناسه فرستنده |          |  |
|   | <b>تلفن مدیر</b><br>یک شماره تلفن در | ِ قالب های بین المللی را وار                | رد کنید. به عنوان مثال | ۔ برای ایران یک ش | ىمارە تلفن معتبر خواھد | بود +۹۸۷۹۵۹۳۹۹۹. |               |          |  |
|   |                                      | <u> </u>                                    | تست ارسال اس           | ں ام اس           |                        |                  |               |          |  |
|   | اطلاعیه های م                        | جستجوی سریع                                 |                        |                   | اعلان جدید             |                  |               |          |  |
|   | ali li li                            |                                             |                        |                   |                        |                  |               | ti lucio |  |

جهت تنظیمات پیامکی برای اطلاع رسانی به کاربر سایت و یا مدیر سایت باید طبق ذیل عمل کنید.

وارد قسمت نوبت دهی سپس گزینه اعلان پیامک را کلیک نمایید . و با صفحه ذیل روبرو خواهید شد .

| † استان                                            | لما نام                                                                                                   | .11  |
|----------------------------------------------------|----------------------------------------------------------------------------------------------------|------|
| فمال (غیرفعال) 🖸 ویرایش                            | ارسال پیام پیگیری در همان روز پس از رزرو نوبت (نیاز به راه اندازی cron )                                  |      |
| فسان (غیرفعال) کا ویرایش                           | اطلاعرسانی به اعضا درباره رزرو رد شده                                                                     | +    |
| فس، (غیرفعال) کا ویرایش                            | اطلاعرسانی به مشتری درباره رزرو رد شده                                                                    | +    |
| فمان (غیرفعال) کا ویرایش                           | اعلان به مشتری برای ملاقات لغو شده                                                                        | +    |
| فعان (غیرفعال) کا ویرایش                           | اعلان به مشتری درباره قرار ملاقات تایید شده                                                               | Ö    |
| فعان (غیرفعال) 🎦 ویرایش                            | اعلان به کارمند برای ملاقات تایید شده                                                                     | Ö    |
| فس، (غیرفعال) کا ویرایش                            | اعلان به کارمند برای ملاقات لغو شده                                                                       | +    |
| میر فتال (فعال) 🎦 ویرایش                           | یادآوری شبانه به مشتری در مورد رزرو نوبت روز بعد (نیاز به راه اندازی cron )                               | ۰    |
| غیر فتال (فعال) کا ویرایش                          | یادآوری عصر با دستور کار روز بعد به عضو (نیاز به راه اندازی cron )                                        |      |
|                                                    |                                                                                                    | حذف  |
| یان هاست برای ارسال زمانبدی ایمیل استفاده میشود.): | ی ارسال اعلانهای زمان،ندی شده لطفا این فرمان ساعتی را با کرون تان اجرا کنید(cron یک سرویس هست که توسط میز | برای |

با ویرایش هر کدام از این موارد میتوانید متن پیامکی خود را وار نمایید .

یک نمونه جهت آشنایی بیشتر توضیح داده می شود.

\*\*\*\*\*" اعلان به مشتری درباره قرار ملاقات تایید شده "\*\*\*\*\*

در این صفحه بروی دکمه "ویرایش" روبروی متن اعلان به مشتری درباره قرار ملاقات تایید شده کلید نمایید تا صفحه باشد و تنظیمات خود را وارد نمایید .

این صفحات شامل دو قسمت است :

1- بدنه : در این کادر میتوانید متن پیامکی دلخواه خود را وارد نمایید و یا اینکه پترن تنظیم کنید .

2- كدها: ميتوانيد متن دلخواه خود يا متغير هاى پترن خود را با استفاده از كد هاى اين افزونه مقدار دهى كنيد

پس از تکمیل این صفحه دکمه "ذخیره اطلاعیه را بزنید" تا تنظیمات ذخیره شود.

|               |                                                                                        | تنظیمات اطلاع رسانی<br>اس ام اس  | عیه های جستج                 | ШЫ       |  |
|---------------|----------------------------------------------------------------------------------------|----------------------------------|------------------------------|----------|--|
|               |                                                                                        | بدنه                             | ال نام                       |          |  |
| ويرايش        | client_name                                                                            |                                  |                              |          |  |
| 0             | {service_name={service_name<br>{company_address={company_address                       |                                  |                              |          |  |
| 🖸 ویرایش      | {appointment_date={appointment_date                                                    |                                  |                              |          |  |
|               | {app                                                                                   | company_pame={company_pame       |                              |          |  |
| 🗹 ویرایش      | {company_home=(company_home=                                                           |                                  |                              |          |  |
| کا ویرایش     | (company_website=(company_website) ابزار تنظیم بترن آنست بیامک (بدون جایگذاری متغیرها) |                                  |                              |          |  |
| 🖸 ویرایش      |                                                                                        | كدها                             | اعلان به مشتر                | ø        |  |
| the law 🕅     | - تاريخ ملاقات                                                                         | {appointment_date}               | اعلان به کارمنا              | <b>E</b> |  |
|               | - تاريخ پايان نوبت                                                                     | {appointment_end_date}           |                              |          |  |
| ی دیایش س     | - زمان پایان نوبت                                                                      | {appointment_end_time}           | اعلان به کارمنا              | ↔        |  |
| U             | - یادداشت های مشتری برای قرار ملاقات                                                   | {appointment_notes}              |                              |          |  |
| 🖸 ویرایش      | - زمان ملاقات                                                                          | {appointment_time}               | یادآوری شبانه                | <b>A</b> |  |
|               | - آدرس تایید قرار ملاقات (به استفاده از تگ داخل <a> برچسب)</a>                         | {approve_appointment_url}        |                              |          |  |
| 🖸 ویرایش      | - شماره رزرو                                                                           | {booking_number}                 | یادآوری عصر ب                |          |  |
|               | - آدرس لغو قرار ملاقات (برای استفاده از داخل تک قرار دهید <a>)</a>                     | {cancel_appointment_confirm_url} | _                            |          |  |
|               | - آدرس لغو قرار ملاقات (به استفاده از تگ داخل <a> برچسب)</a>                           | {cancel_appointment_url}         |                              | حذف      |  |
|               | - دلیل انصراف و حذف رزرو                                                               | {cancellation_reason}            |                              |          |  |
|               | - نام دسته                                                                             | {category_name}                  |                              |          |  |
| یاده میشود.): | - آدرس مشتری                                                                           | {client_address}                 | ) ارسال اعلانها <del>:</del> | برای     |  |
|               | - ایمیل کاربر                                                                          | {client_email}                   | .ir/wp-cron.p                | hp       |  |

\*\*\* همچنین در صفحه ابزار تنظیم پترن وجود دارد که این ابزار برای راحتی کار شما فراهم شده است . ابزار تنظیم پترن ، ویژگی در اختیار شما قرار میدهد که با وارد کردن کد پترن متن پترن را از سامانه خروجی میگیرد و به شما نمایش می دهد و همچنین به ازای هر متغییری که در پترن داشته باشیم یک کادر باز می شود که می توانید مقداری دهی ها را انجام دهیم .

\*\*\*\* لازم بذکر است که هر کدام از این مواردی که در صفحه اعلان پیامک هست را می توانید فعال و یا غیر فعال کنید و یا حذف نمایید .

## روش دوم نصب افزونه پیامکی بوکلی نسخه بعد از 19.6.1

ابتدا باید افزونه بوکلی فارسی را تهیه کرده باشید و نصب کرده باشید که بعد از نصب افزونه بوکلی ، منو بوکلی را انتخاب نمایید و گزینه تنظیمات را کلیک نمایید و در این صفحه گزینه پنل پیامکی را انتخاب نمایید همانطور که در این صفحه مراجعه کنید این افزونه نیاز به مکمل ندارد و با سامانه پیامکی سازگار هست .

از درگاه های موجود فقط درگاه سامانه ها مربوط به ippanel را فعال کنید و سپس آدرس وب سرویس و شماره پنل و نام کاربری و رمز عبور را وارد نمایید و در انتها ذخیره را بزنید تا تنظیمات ذخیره شوند

نمونه تكميل شده اين فرم در تصوير ذيل ميتوانيد مشاهده كنيد .

| بیشتر سامانههای پیامکی ایران از چند سرویس یکسان استفاده میکنند برای مثال تعداد خیلی زیادی از سامانه الافار استانه میکنند با این شکل دیگر مهم نیست که شما از فرازاس اماس سرویس خریده باشید یا از شرک میگذارد. استان از مرازاس اماس سرویس خریده باشید یا از شرک می تعداد میکنند با این شکل دیگر مهم نیست که شما از فرازاس اماس سرویس خریده باشید یا از مرازاس اماس سرویس خریده باشید یا از مرازاس اماس سرویس خریده باشید یا از | تنظيمات آدرس |
|----------------------------------------------------------------------------------------------------|--------------|
| سرت دربیری، چون سرویس دهده اصلی ippanie هست، سما می توانید آن را به بوتلی وصل دنید. نطقا سامانه پیامنی خود را دست دنید و آن را با ما درمیان بندارید. سعی می دنیم مستلات سما را تا حد امکان رفع<br>کنیم.                                                                                                    | تقويم گوگل   |
| برای اطمینان از اینکه آیا شما IPPanel هستید یا نه، میتونید وارد سایت https://ippanel.com/ بشید و اطلاعات ورود به حسابتون وارد کنید. اگر تونستید وارد بشید به این معناست که میتونید به سیستم پیامک ما<br>اطلاعاتتون وصل کنید.                                                                                                    | اطلاعات سايت |
| ParsGreen 🔺                                                                                                    | مشتريان      |
|                                                                                                    | پرداخت ها    |
| \$ غير فعال                                                                                                    | ساعات کاری   |
|                                                                                                    | ("Ni beï     |
| IPPanel ( مانند فرازاس]م∪ ) ▲                                                                                                    |              |
|                                                                                                    | پنل پيامک    |
| \$ فغال                                                                                                    | گزارش ها     |
| آدرس وب سرویس IPPanel                                                                                                    |              |
| īppanel.com                                                                                                    |              |
| پیش فرض پنل پیامک آی پی پنل: ippanel.com (در صورت درخواست پشتیبان سامانه پیامک تغییر دهید.)                                                                                                    |              |
| شماره پنل                                                                                                    |              |
| acord acord                                                                                                    |              |
| نام کاربری                                                                                                    |              |
|                                                                                                    |              |
| تامکاردری که با آن وارد پنل سامانه بیامکی میشوید                                                                                                    |              |
| کلمه عبور                                                                                                    |              |
|                                                                                                    |              |
| کلمه عبوری که با آن وارد پنل سامانه پیامکی می شوید                                                                                                    |              |

جهت تست این افزونه می توانید همانند روش اول مراحل را انجام دهید .

جهت تنظیمات پیامکی برای اطلاع رسانی به کاربر سایت و یا مدیر سایت باید طبق ذیل عمل کنید.

از منو ها ، منو بوکلی کلاد را انتخاب نمایید و سپس گزینه SMS Notification را انتخاب نمایید حال در این صفحه همانند قبل گزینه های تنظیمات اعلان پیامک برای کاربر و مدیرسایت نمایش داده می شود . جهت تنظیمات از روش ذیل استفاده نمایید .

در این صفحه دکمه ویرایش اعلان مذکور را انتخاب نمایید تا صفحه تنظیمات پیامک نمایش داده شود ، تنظیمات پیامک این صحفحه شامل دو قسمت هست .

- 1- بدنه : در این کادر میتوانید متن پیامکی دلخواه خود را وارد نمایید و یا اینکه متغییر های پترن خود را با مقدار های تعریف شده در افزونه بوکلی مقدار دهی نمایید . که لازم بذکر است هر متغییر در یک خط باید قرار بگیرد که توضیحات خلاصه ای در این همین صفحه توسط ارائه دهنده افزونه مطرح شده است .
- 2- کد پترن سامانه پیامکی : در این کادر شما باید کد پترن مورد نظر خود را وارد نمایید و دقت نمایید دقیقا
   متغییر های همین پترن را در کادر بنده باید مقدار دهی نمایید .

پس از تکمیل این صفحه دکمه "ذخیره اطلاعیه را بزنید" تا تنظیمات ذخیره شود. نمونه تکمیل شده این صفحه در تصویر ذیل میتوانید مشاهده کنید .

تنظيمات اطلاع رسانى•

اس ام اس•

بدنه

category\_name={category\_name}
service\_duration={service\_duration}
appointment\_date={appointment\_date}
appointment\_time={appointment\_time}

برای دیدن کدهای موجود ، تایپ "{" را شروع کنید. برای اطلاعات بیشتر ، به صفحه مستندات مراجعه کنید

کد پترن سامانه پیامکی

این مورد برای ارسال پیامک توسط خط خدماتی اشتراکی، سامانه ملیپیامک ایجاد شده است. ابتدا الگو را در ملیپیامک ایجاد کنید و بعد از دریافت تایید، میتوانید آیدی آن را اینجا وارد نمایید. همچنین اطلاعات به صورت {client\_name}:{client\_phone} (به ترتیب متغییر های تعریف شده در ملی پیامک) بایستی در قسمت بدنه وارد شود

در صورت استفاده از پیامک خدماتی IPPanel لطفا کد الگو مورد نظر خودتون در این فیلد وارد کنید و در متن پیام به این شکل =client\_name {client\_name} خط بعد {service\_name={service\_name} فیلدهای مورد نیاز الگو را ارسال نمایید.

ذخيره اطلاعيه لغو

موفق باشيد